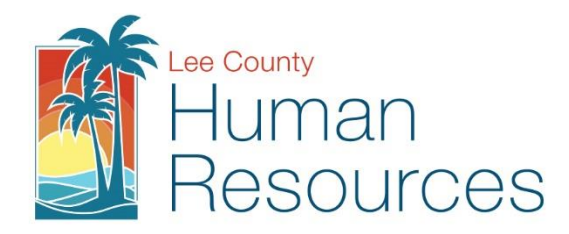

## Instructions for Sick to Vacation Conversion via Vista PDS Wizard

- Visit: https://vista.leeclerk.org/pds/login/login.aspx •
- Use your credentials to login, if you need assistance, please contact Human Resources at 239-533-2245. •
- Click on Self Service under the title header My Pages. .
- Choose the Convert Sick to Vacation Button from your widget menu on the Self-Service page to begin the • conversion process.

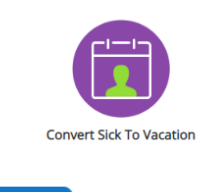

button.

Next

Review the Instructions, then click the .

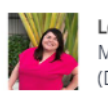

**Convert Sick To Vacation** 

| 9                           | <b>Lears, Robin Brook:</b><br>Manager, Benefits and Wellness<br>(D) Active - Change A in CNTY                                                             |
|-----------------------------|----------------------------------------------------------------------------------------------------|
| Welcom                      | e to the County Convert Sick To Vacation Wizard!                                                                                                    |
| 2                           | 022 Lee County Board of County Commissioners Sick-to-Vacation Conversion<br>Sick-to-Vacation Conversion Window: December 1, 2022 through December 9, 2022 |
| Welcome t<br>This online    | to the 2022 Sick-to-Vacation Conversion Wizard.<br>wizard will enable you to convert up to three sick/bank leave days to up to three vacation leave days. |
| You must o                  | omplete this wizard to convert sick/bank leave to vacation leave.                                                                                         |
| To use the v<br>back use th | vizard, simply scroll through the screens using the <b>NEXT</b> button located at the bottom of each page. To go e <b>BACK</b> button.                    |
| If you do no                | ot want to convert any leave, then select 'Cancel' below.                                                                                                 |
| If you need                 | assistance please contact HR at 239-533-2245.                                                                                                    |

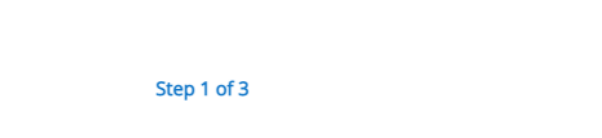

Next Review your current balances and if you wish to proceed, click yes and then the Button to continue.

Next

ОK

Cancel

| Conver                                          | t Sick To Vacation                                                                                                    | C   | , |
|-------------------------------------------------|----------------------------------------------------------------------------------------------------|-----|---|
| 9                                               | Lears, Robin Brook:<br>Manager, Benefits and Wellness<br>(D) Active - Change A in CNTY                                                               |     |   |
| Your tot                                        | al available hours of sick and bank combined is :                                                                                                    |     |   |
| <b>The max</b> 24.00                            | imum number of hours you can convert to vacation is :                                                                                                |     |   |
|                                                 |                                                                                                    |     |   |
| Do you v                                        | vish to continue and convert up to your maximum number of sick + bank hours to vacation hour                                                         | ?   |   |
| Do you v<br>Ves<br>Enter the<br>16.00           | vish to continue and convert up to your maximum number of sick + bank hours to vacation hour<br>• TOTAL NUMBER OF BANK + SICK HOURS to convert       | \$? |   |
| Do you v<br>• Yes<br>Enter the<br>16.00<br>· No | vish to continue and convert up to your maximum number of sick + bank hours to vacation hour:<br>TOTAL NUMBER OF BANK + SICK HOURS to convert        | 5?  |   |
| Do you v<br>• Yes<br>Enter the<br>16.00<br>O No | vish to continue and convert up to your maximum number of sick + bank hours to vacation hour:<br>• TOTAL NUMBER OF BANK + SICK HOURS to convert<br>] | 5?  |   |
| Do you v<br>Ves<br>Enter the<br>16.00<br>No     | vish to continue and convert up to your maximum number of sick + bank hours to vacation hour<br>TOTAL NUMBER OF BANK + SICK HOURS to convert         | 5?  |   |
| Do you v<br>Ves<br>Enter the<br>16.00<br>No     | vish to continue and convert up to your maximum number of sick + bank hours to vacation hour<br>TOTAL NUMBER OF BANK + SICK HOURS to convert         | 5?  |   |

- Enter the number of hours you would like to convert up to the maximum amount indicated, then click the Next Button.
- Review the Sick to Vacation Confirmation Page. Please note that you can return to the wizard throughout the conversion period to make any changes to your conversion selections.

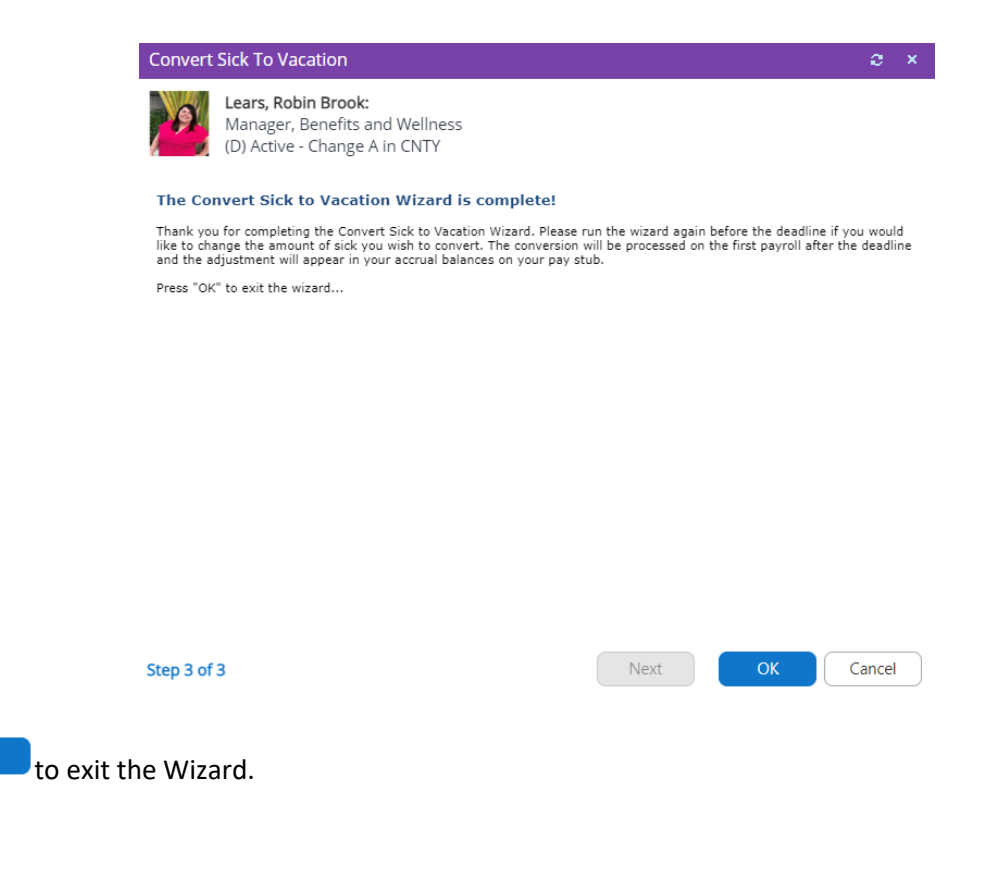

Click